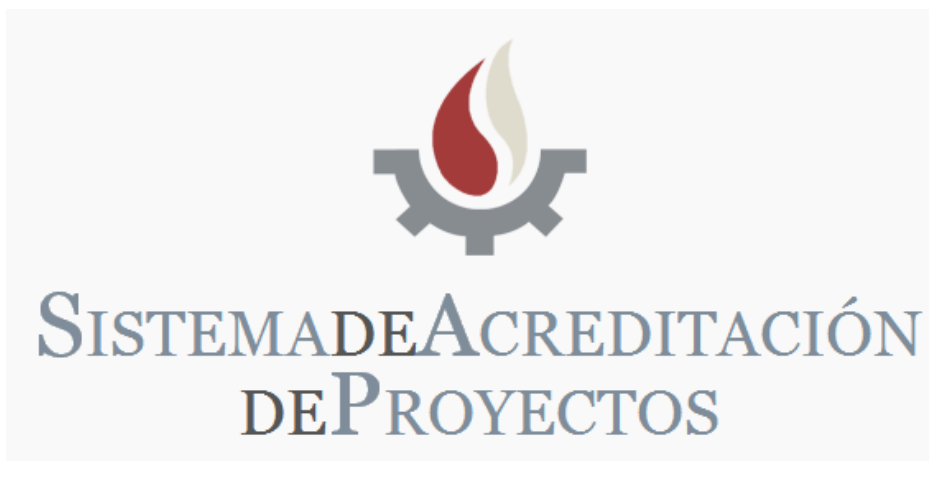

# Manual de Usuario

### Índice

#### Primeros pasos dentro del Sistema como Usuario

| 1  | Ingreso al sistema                             | Pág. 2  |
|----|------------------------------------------------|---------|
| 2  | Pantalla de inicio                             | Pág. 2  |
| 3  | Datos de ingreso al sistema                    | Pág. 2  |
| 4  | Pantalla principal                             | Pág. 4  |
| 5  | Alta proyecto incentivo                        | Pág. 4  |
| 6  | Acciones sobre un proyecto creado              | Pág. 13 |
| 7  | Alta de un integrante                          | Pág. 13 |
| 8  | Efectivizar solicitud                          | Pág. 16 |
| 9  | Apéndice – Contacto para Consultas             | Pág. 17 |
| 10 | Apéndice – Recuperación y cambio de contraseña | Pág. 18 |

### Primeros pasos dentro del Sistema como Usuario

#### 1. Ingreso al sistema

• Para acceder al sistema WEBACREDITACION debe ingresar en la siguiente dirección web:

### http://secyt.presi.unlp.edu.ar/cyt\_htm/WEBACREDITACION

#### 2. Pantalla de Inicio

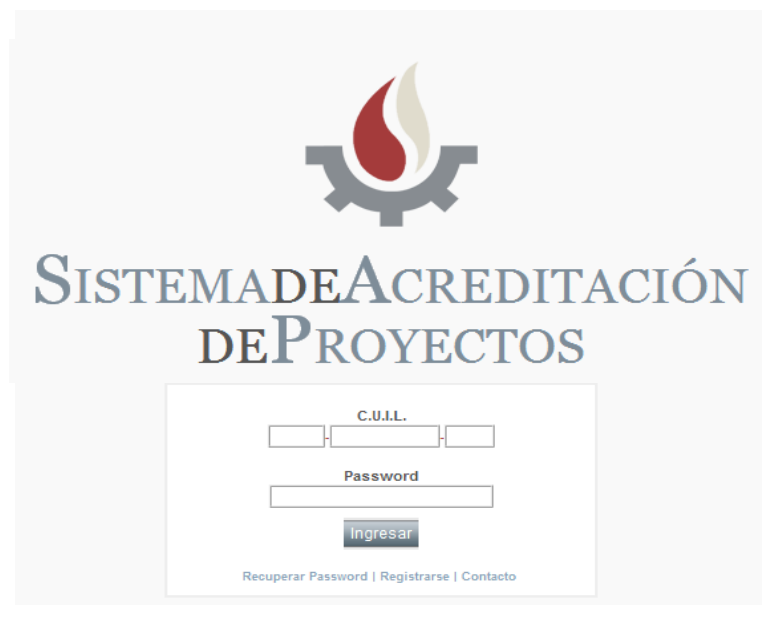

- 3. Datos de ingreso al sistema
  - 3.1. *Si usted se ha registrado* en períodos anteriores en el sistema de "Acreditación de proyectos" o "Altas y bajas"

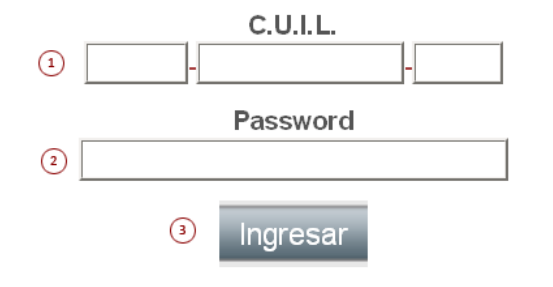

- 1. Ingresar el número de CUIL.
- 2. Ingresar la contraseña que utilizó en dicho sistema.
- 3. Presionar el Botón "Ingresar" para acceder al sistema.
- 4. Verificar que el perfil sea el correcto.

**ATENCION:** Si no recuerda la Contraseña, debajo del botón "**Ingresar**" presione **"Recuperar Password**" y complete el formulario. (ver ítem 10 pag 18) 3.2. *Si usted no se ha registrado* en períodos anteriores en el sistema de "Acreditación de *proyectos" o "Altas y bajas" debe registrarse.* 

### Formulario de Registro en el Sistema

| 2) C.U.I.L.(*)         |                |   |
|------------------------|----------------|---|
| B-Mail(*)              |                |   |
| 4 Unidad Académica (*) | Seleccione una | • |
| 5) Contraseña(*)       |                |   |
| Reingrese Contraseña   | °)             |   |
| Enviar Cancelar        | 8              |   |

- Ingresar Apellido y Nombre.
- Ingresar el número de CUIL.
- Ingresar la dirección de correo electrónico a la cual el sistema le enviará los E-mails.
- Seleccionar su Unidad Académica.
- Ingresar una Contraseña.
- Reingresar la Contraseña, ambas deben ser idénticas.
- Para confirmar el formulario, presionar "Enviar".
- Para rechazar la inscripción, presionar "Cancelar".
   Los campos marcados con (\*) son obligatorios.

Después de enviar el formulario aparecerá un cuadro con la visualización de los datos que usted ingresó, si estos datos son correctos, presione nuevamente **"Enviar"** de lo contrario, presione **"Volver"** para corregir los errores (notar que si hay datos que aparecen en rojo, significa que los mismos son distintos a los de nuestro registro, esto *no es un error* y no impide que pueda continuar).

|                      | nena, juno cesar                   |
|----------------------|------------------------------------|
| C.U.I.L. :           | 20-4728898-4                       |
| E-Mail :             | mail_del_usuario@hotmail.com       |
| Unidad<br>Académica: | FACULTAD DE CIENCIAS<br>ECONOMICAS |

### SECYT - DATOS DE REGISTRO

#### **Pantalla Principal** 4.

# **Sistemade**Acreditación so > Administración > BL ONuevo I+DONuevo PPID Código /

4.1 Para realizar el alta de un nuevo proyecto, presione "Nuevo I+D".

Director

#### 5. Alta proyectos I+D

Тіро

#### ASPECTOS IMPORTANTES PARA LA CARGA DE DATOS

Titulo

1. El sistema cuenta con "campos de búsqueda interactiva" esto quiere decir, que a medida que usted va ingresando un texto, el sistema le proveerá de forma automática una lista de resultados acordes a lo que usted ingresó. Por ejemplo:

Inicio

Fin

Facultad

Estado

En este caso en el campo de texto escribimos la palabra "CAT. DE AN" para buscar la Cátedra de antropología sociocultural II y el sistema desplegó una lista con distintos resultados que se ajustan a lo que estamos escribiendo, CAT. DE ANATOMIA COMPARADA, CAT. DE ANTROPOLOGIA **BIOLOGICA III.** 

| SISTI<br>DEPI                                                                          | ema <b>deA</b> creditación<br>royectos                                                                                                    |  |
|----------------------------------------------------------------------------------------|----------------------------------------------------------------------------------------------------|--|
| > Acceso > Administración > Bu                                                         | uscar > Contacto                                                                                                    |  |
| Unidad Académica (*)<br>Unidad Ejecutora (*):<br>Dir. U. Ejec.:<br>Denominación del pr | y: -Seleccione una -  CAT. DE ANATOMIA COMPARADA  FACULTAD DE CIENCIAS NATURALES Y MUSEO - UNIV NAC DE LA PLATA  CAT. DE ANTROPOLOGIA BIOLOGICA III  DTOCIENTIFICO DE ANTROPOLOGIA - FACULTAD DE CIENCIAS NATURALES Y MUSEO - UNIV NAC DE LA PLATA  CAT. DE ANTROPOLOGIA SOCIOCULTURAL II FACULTAD DE CIENCIAS NATURALES Y MUSEO - UNIV NAC DE LA PLATA |  |

#### ACLARACIÓN: Los campos de búsqueda interactiva son

- Unidad Ejecutora
- Área

Resultados 1 - 0 de un Total de

Acciones

- Disciplina
- Campo de Aplicación
- Universidad
- Lugar de Trabajo
- Título de Grado
- Título de Posgrado

Los campos del formulario obligatorios se declaran con (\*).

**FORMATO DEL CURRICULUM:** Los formatos que el sistema admite para cargar esos archivos son:

- DOC
- DOCX
- PDF
- RTF

**ERRORES:** El sistema advierte que existe algún error con la carga del formulario después de presionar los botones "Atrás", "Siguiente" o "Guardar".

#### Los errores más comunes son:

- Que falte completar algún campo (en los campos que presentan opciones como lo son *"Cargo docente"* o *"Cargo en la Carrera del Investigador"* se debe seleccionar siempre alguna de ellas, aunque sea "no posee" o "no declarado").
- Que el investigador ya se encuentre en más de dos proyectos I+D.

#### CONDICIONES DEL FORMULARIO:

- El resumen técnico en ambos idiomas no deberá superar las 150 palabras.
- Las palabras claves deberán ser al menos 4.
- El sistema no permite la incorporación de "pie de página".
- No utilizar en los ítems numéricos el "punto" como separador de miles.
- El separador decimal es el "punto" ej.: 2.50 (dos enteros, cincuenta centésimos).

# Formulario de Alta Proyecto Programa de I+D <u>EL FORMULARIO CONSTA DE 6 (SEIS) PANTALLAS</u>

Pantalla 1

| ir. V. Ejec.:                                                                                                    | Tel. U. Ejec :                                                                        | E-Mail U. Ejec: |
|----------------------------------------------------------------------------------------------------|---------------------------------------------------------------------------------------|-----------------|
| enominación del proyecto                                                                                                    | (*):                                                                                  |                 |
|                                                                                                    |                                                                                       |                 |
| esumen técnico (*):                                                                                                    |                                                                                       | li li           |
|                                                                                                    |                                                                                       |                 |
| esumen técnico Inglés (*)                                                                                                    |                                                                                       | 6               |
| alabras claves(*);                                                                                                    | y y y                                                                                 | <u>/</u>        |
| alabras claves inglés (*): [                                                                                                    |                                                                                       | /               |
|                                                                                                    |                                                                                       |                 |
| uracion(*); BIENAL @TETR                                                                                                    |                                                                                       |                 |
| ipo de investigación (*): Bé                                                                                                    | sica ©Aplicada ©Desarrollo © Creación ©                                               |                 |
| ipo de investigación (*): Bi                                                                                                    | sica OAplicada ODesarrollo O Creación O                                               |                 |
| ipo de investigación (*): Bi<br>rea (*):                                                                                                    | sica OAplicada ODesarrollo O Creación O                                               |                 |
| ipo de investigación (*): Bi<br>irea (*):<br>isciplina (*):<br>ampo de aplicación (*):                                                              | sica © Aplicada © Desarrollo © Creación ©                                             |                 |
| ipo de investigación (*): Ba<br>irea (*):<br>isciplina (*):<br>ampo de aplicación (*):<br>ínea de investigación (*):                                | sica ©Aplicada ©Desarrollo © Creación ©                                               |                 |
| ipo de investigación (*): Ba<br>irea (*):<br>isciplina (*):<br>ampo de aplicación (*):<br>ínea de investigación (*): [<br>ransferencia de resultado | sica OAplicada Desarrollo O Creación O                                                |                 |
| ipo de investigación (*): Bi<br>rea (*):<br>isciplina (*):<br>ampo de aplicación (*):<br>ínea de investigación (*): [<br>ransferencia de resultado  | sica <sup>©</sup> Aplicada <sup>©</sup> Desarrollo <sup>©</sup> Creación <sup>©</sup> |                 |

| B / j= i= (8) (8) 💷 🥻                                                                                                    |                                                           |
|----------------------------------------------------------------------------------------------------|-----------------------------------------------------------|
|                                                                                                    | li.                                                       |
| rte original al tema(*):                                                                                                    |                                                           |
| B 7 }≡ ⊟ 🙈 🙈 🖿 🖪                                                                                                    | -                                                         |
|                                                                                                    | li.                                                       |
| stivos(*):                                                                                                    |                                                           |
| B I ]= H 🏔 🙈 🔳 🔳                                                                                                    |                                                           |
|                                                                                                    | li.                                                       |
| odología(*):                                                                                                    |                                                           |
|                                                                                                    |                                                           |
|                                                                                                    | li                                                        |
| en / Resultados senarados en el deservallo del arcuesto (1):                                                                                                    | 2                                                         |
|                                                                                                    |                                                           |
|                                                                                                    | 2                                                         |
|                                                                                                    | 4                                                         |
| ecedentes(*):Desarrollar según los antecedentes de la Unidad Ejecutora sobre la temática del proyecto propuest<br>icaciones, presentaciones a congresos de la especialidad, convenios con otras instituciones, etc. | to restringido a los últimos 5 (cinco) años. Especificar: |
| B Z 🗄 🗄 🤮 🚳 🔳 🖬                                                                                                    |                                                           |
|                                                                                                    |                                                           |
|                                                                                                    | 1.                                                        |
| Anterior Cancelar Siguiente                                                                                                    |                                                           |
|                                                                                                    |                                                           |

7

| BI 🗄 🗄 🤮 🦾 🛅 🔯                                             |                                                             |
|------------------------------------------------------------|-------------------------------------------------------------|
|                                                            |                                                             |
|                                                            |                                                             |
|                                                            |                                                             |
|                                                            |                                                             |
|                                                            |                                                             |
|                                                            |                                                             |
| ntribución a la formación de recursos humanos(*):          | :                                                           |
|                                                            |                                                             |
|                                                            | <u>_</u>                                                    |
|                                                            |                                                             |
|                                                            |                                                             |
|                                                            |                                                             |
|                                                            |                                                             |
|                                                            |                                                             |
|                                                            | A PROPERTY AND DESCRIPTION OF THE ADDRESS OF THE SECOND     |
| insterencia prevista de los resultados, aplicacione        | is o conocimientos derivados del proyecto (si corresponde): |
| B Z 🗄 🗄 🦀 🔝 🔟                                              |                                                             |
|                                                            |                                                             |
|                                                            |                                                             |
|                                                            |                                                             |
|                                                            |                                                             |
|                                                            | 1                                                           |
|                                                            |                                                             |
|                                                            |                                                             |
| n de trabajo( ).Desarrollar en un maximo de 4 (cuatro) car | 1045.                                                       |
| B I ↓ 띂 ⋿ ↓ 🍪 🦀 ↓ 🖽 🛛 🖾                                    | •                                                           |
|                                                            |                                                             |
|                                                            |                                                             |
|                                                            |                                                             |
|                                                            |                                                             |
|                                                            |                                                             |
|                                                            |                                                             |
|                                                            | h                                                           |
|                                                            | Anterior Cancelar Siguiente                                 |

| M A 3- 1- 658                    |                             | 0.022    |
|----------------------------------|-----------------------------|----------|
|                                  |                             | <u>^</u> |
|                                  |                             |          |
|                                  |                             |          |
|                                  |                             |          |
|                                  |                             | li li    |
|                                  |                             |          |
| ipamiento y/o bibliografía dispo | ibles (*):                  |          |
| B I 🗄 🗄 🙈 🧥                      |                             |          |
|                                  |                             |          |
|                                  |                             |          |
|                                  |                             |          |
|                                  |                             |          |
|                                  |                             | li.      |
|                                  |                             |          |
| ipamiento y/o bibliografía nece  | arios (*):                  |          |
| B I 🗄 🗄 🙈 🧥                      |                             | <u> </u> |
|                                  |                             |          |
|                                  |                             |          |
|                                  |                             |          |
|                                  |                             |          |
|                                  |                             | li.      |
|                                  |                             | 9        |
| ntes de información disponible   | y/o necesarias (*):         |          |
| BIEEAA                           |                             | 121      |
|                                  | -                           | <u>*</u> |
|                                  |                             |          |
|                                  |                             |          |
|                                  |                             |          |
|                                  |                             | li li    |
|                                  |                             |          |
|                                  | Anterior Cancelar Siguiente |          |
|                                  |                             |          |

| plicitar la factibilidad                                                                                                    | l del plan de trabajo propues                                                                                                    | to con los recursos                                                                                              | disponibles, en caso                                                                                                    | de no recibir fir | anciamiento (*):                                                                     |
|----------------------------------------------------------------------------------------------------|----------------------------------------------------------------------------------------------------|----------------------------------------------------------------------------------------------------|----------------------------------------------------------------------------------------------------|-------------------|--------------------------------------------------------------------------------------|
| B 7 1= 1=                                                                                                    |                                                                                                    |                                                                                                    |                                                                                                    |                   |                                                                                      |
| <b>D</b> A 5- 1-                                                                                                    |                                                                                                    |                                                                                                    |                                                                                                    |                   | <u> </u>                                                                             |
|                                                                                                    |                                                                                                    |                                                                                                    |                                                                                                    |                   |                                                                                      |
|                                                                                                    |                                                                                                    |                                                                                                    |                                                                                                    |                   | 11                                                                                   |
|                                                                                                    |                                                                                                    |                                                                                                    |                                                                                                    |                   |                                                                                      |
| ndos/Recursos en t                                                                                                    | rámite:                                                                                                    |                                                                                                    |                                                                                                    |                   |                                                                                      |
| BIEE                                                                                                    |                                                                                                    |                                                                                                    |                                                                                                    |                   |                                                                                      |
|                                                                                                    |                                                                                                    |                                                                                                    |                                                                                                    |                   | -                                                                                    |
|                                                                                                    |                                                                                                    |                                                                                                    |                                                                                                    |                   | 11                                                                                   |
| Monto                                                                                                    | Fondos/Recursos di                                                                                                    | sponibles:                                                                                                    | seolución                                                                                                    |                   | li                                                                                   |
| Monto                                                                                                    | Fondos/Recursos di<br>Fuente                                                                                                    | sponibles:<br>Re                                                                                                 | solución                                                                                                    |                   | li                                                                                   |
| Monto<br>Presupuesto estima<br>ue puedan asignarse al<br>con<br>Descripo                                                                                                    | Fondos/Recursos di<br>Fuente<br>ado preliminar (subsidio ero<br>presente proyecto serán exclusivar<br>los objetivos y el plan que consta<br>ción / concepto                                                                                                    | sponibles:<br>Re<br>gaciones corriente:<br>mente utilizados para su<br>n en la presente solicitu<br>Importe 2013 | s - UNLP) Los fondos<br>realización de acuerdo<br>d.<br>Importe 2014                                                          |                   | li                                                                                   |
| Monto<br>Presupuesto estima<br>ue puedan asignarse al<br>con<br>Descripo<br>ervicios de consum                                                                                                    | Fondos/Recursos di<br>Fuente<br>ado preliminar (subsidio ero<br>presente proyecto serán exclusivar<br>los objetivos y el plan que consta<br>ción / concepto<br>o                                                                                                    | sponibles:<br>Re<br>gaciones corriente:<br>mente utilizados para su<br>n en la presente solicitu<br>Importe 2013 | S - UNLP) Los fondos<br>realización de acuerdo<br>id.<br>Importe 2014                                                         |                   | li                                                                                   |
| Monto<br>Presupuesto estima<br>ue puedan asignarse al<br>con<br>Descripo<br>ervicios de consum<br>ervicios no persona                                                                                | Fondos/Recursos di<br>Fuente<br>ado preliminar (subsidio ero<br>presente proyecto serán exclusivar<br>los objetivos y el plan que consta<br>ción / concepto<br>o<br>les (viáticos, pasajes, etc.)                                                                           | gaciones corriente:<br>mente utilizados para su<br>n en la presente solicitu<br>Importe 2013                     | s - UNLP) Los fondos<br>realización de acuerdo<br>id.<br>Importe 2014                                                         |                   | <i>li</i>                                                                            |
| Monto<br>Presupuesto estima<br>ue puedan asignarse al<br>con<br>Descripto<br>ervicios de consum<br>ervicios no persona<br>quipamiento y biblio                                                       | Fondos/Recursos di<br>Fuente<br>ado preliminar (subsidio ero<br>presente proyecto serán exclusivar<br>los objetivos y el plan que consta<br>ción / concepto<br>o<br>lles (viáticos, pasajes, etc.)<br>grafía                                                                | sponibles:<br>Re<br>gaciones corriente:<br>mente utilizados para su<br>n en la presente solicitu<br>Importe 2013 | s - UNLP) Los fondos<br>realización de acuerdo<br>id.<br>Importe 2014                                                         |                   | li                                                                                   |
| Monto<br>Presupuesto estima<br>ue puedan asignarse al<br>con<br>Descripo<br>ervicios de consum<br>ervicios no persona<br>quipamiento y biblio<br>quipamiento científi                                | Fondos/Recursos di<br>Fuente<br>ado preliminar (subsidio ero<br>presente proyecto serán exclusivar<br>los objetivos y el plan que consta<br>ción / concepto<br>o<br>lles (viáticos, pasajes, etc.)<br>grafia<br>co específico                                               | sponibles:<br>Re<br>gaciones corriente:<br>mente utilizados para su<br>n en la presente solicitu<br>Importe 2013 | s - UNLP) Los fondos<br>e realización de acuerdo<br>id.<br>Importe 2014                                                       |                   | <i>[i</i>                                                                            |
| Monto<br>Presupuesto estima<br>ue puedan asignarse al<br>con<br>Descripo<br>ervicios de consum<br>ervicios no persona<br>quipamiento y biblio<br>quipamiento científi<br>quipo de computaci          | Fondos/Recursos di<br>Fuente<br>ado preliminar (subsidio ero<br>presente proyecto serán exclusivar<br>los objetivos y el plan que consta<br>ción / concepto<br>o<br>les (viáticos, pasajes, etc.)<br>grafía<br>co específico<br>ón                                          | sponibles:<br>Re<br>gaciones corriente:<br>mente utilizados para su<br>n en la presente solicitu<br>Importe 2013 | solución S - UNLP) Los fondos realización de acuerdo id. Importe 2014                                                         |                   | <i>[i</i>                                                                            |
| Monto<br>Presupuesto estima<br>pue puedan asignarse al<br>con<br>Descripo<br>ervicios de consum<br>ervicios no persona<br>quipamiento y biblio<br>quipamiento científi<br>quipo de computaci<br>tros | Fondos/Recursos di<br>Fuente<br>ado preliminar (subsidio ero<br>presente proyecto serán exclusivar<br>los objetivos y el plan que consta<br>ción / concepto<br>o<br>les (viáticos, pasajes, etc.)<br>grafía<br>co específico<br>ón                                          | sponibles:  gaciones corriente: mente utilizados para su n en la presente solicitu Importe 2013                  | solución S - UNLP) Los fondos realización de acuerdo id. Importe 2014                                                         |                   | <i>[i</i>                                                                            |
| Monto<br>Presupuesto estima<br>jue puedan asignarse al<br>con<br>Descripo<br>ervicios de consum<br>ervicios no persona<br>quipamiento y biblio<br>quipamiento científi<br>quipo de computaci<br>tros | Fondos/Recursos di<br>Fuente<br>ado preliminar (subsidio ero<br>presente proyecto serán exclusivar<br>los objetivos y el plan que consta<br>ción / concepto<br>o<br>les (viáticos, pasajes, etc.)<br>grafía<br>co específico<br>ón                                          | sponibles:<br>Re<br>gaciones corriente:<br>mente utilizados para su<br>n en la presente solicitu<br>Importe 2013 | solución S - UNLP) Los fondos realización de acuerdo rd. Importe 2014                                                         |                   | <i>[i</i>                                                                            |
| Monto Presupuesto estima ue puedan asignarse al con Descripo ervicios de consum ervicios no persona quipamiento y biblio quipamiento científi quipo de computaci tros utorizo a la U.N.L.P. a        | Fondos/Recursos di<br>Fuente<br>ado preliminar (subsidio ero<br>presente proyecto serán exclusivar<br>los objetivos y el plan que consta<br>ción / concepto<br>o<br>les (viáticos, pasajes, etc.)<br>grafía<br>co específico<br>ón<br>Total<br>través de Secretaría de Cien | sponibles:<br>gaciones corriente<br>mente utilizados para su<br>n en la presente solicitu<br>Importe 2013<br>    | esolución  S - UNLP) Los fondos  realización de acuerdo  d.  Importe 2014  0  dir los datos relativos  ción de correo electró | s al presente pr  | oyecto (*): SI <sup>©</sup> NO<br>(*): SI <sup>©</sup> NO<br>(*): SI <sup>©</sup> NO |

| Evaluadores del Banco del Programa de Incentivos que no deben ser convocados para analizar el proyecto.                                                                        |
|----------------------------------------------------------------------------------------------------|
| 1. Por excusación ( investigadores que no deberían evaluar el proyecto por haber colaborado estrechamente, durante los últimos cinco años, con los integrantes del mismo)      |
| Excusado 1:                                                                                                    |
| Excusado 2:                                                                                                    |
| Excusado 3:                                                                                                    |
| Excusado 4:                                                                                                    |
| Excusado 5:                                                                                                    |
| 2. Por recusación (investigadores que a criterio del titular del proyecto no deben ser convocados como evaluadores)                                                            |
| Recusado 1:                                                                                                    |
| Recusado 2:                                                                                                    |
| Recusado 3:                                                                                                    |
| Recusado 4:                                                                                                    |
| Recusado 5:                                                                                                    |
| Evaluadores del Banco del Programa de Incentivos a quienes se sugiere convocar para analizar el proyecto. (Listar nombres y apellidos de<br>investigadores externos a la UNLP) |
| Sugerido 1:                                                                                                    |
| Sugerido 2:                                                                                                    |
| Sugerido 3:                                                                                                    |
| Sugerido 4:                                                                                                    |
| Anterior Cancelar Guardar                                                                                                    |

ACLARACIÓN: Una vez que complete las 6 (seis) pantallas será redirigido de forma automática a una séptima pantalla, esta es la de "modificación de los datos del director", donde deberá completar la información faltante (*dicha pantalla sólo aparecerá la primera vez que ingrese el proyecto*. Podrá volver a tener acceso a la misma cuando ingrese en las acciones al ícono de "Integrantes"

# Pantalla 7 – modificación datos del director

|                                                                                                    |                                                                                                    | . DIRECTOR                                                                                                    |                                                                                                    |                                                                                                    |                                                                                                    |                                                                                                    |                                                                                             |                                                                                              |
|----------------------------------------------------------------------------------------------------|----------------------------------------------------------------------------------------------------|----------------------------------------------------------------------------------------------------|----------------------------------------------------------------------------------------------------|----------------------------------------------------------------------------------------------------|----------------------------------------------------------------------------------------------------|----------------------------------------------------------------------------------------------------|---------------------------------------------------------------------------------------------|----------------------------------------------------------------------------------------------|
| pellido y l                                                                                                    | Nombre(*): [                                                                                                    |                                                                                                    |                                                                                                    |                                                                                                    | ,                                                                                                    |                                                                                                    |                                                                                             |                                                                                              |
| .U.I.L.(*):                                                                                                    | 20 -                                                                                                    | -0                                                                                                    | F. Nacimient                                                                                                    | o (*): 28/05/1964                                                                                                    |                                                                                                    |                                                                                                    |                                                                                             |                                                                                              |
| alle: 13                                                                                                    |                                                                                                    | Nro. 1                                                                                                    | Piso                                                                                                    | 0 Dpto.                                                                                                    |                                                                                                    |                                                                                                    |                                                                                             |                                                                                              |
| rovincia:                                                                                                    | BUENOS /                                                                                                    | AIRES                                                                                                    |                                                                                                    | Loca                                                                                                    | dad: City Bell                                                                                                    | C.P.                                                                                                    |                                                                                             |                                                                                              |
| eléfono 1                                                                                                    | 55575035                                                                                                    |                                                                                                    |                                                                                                    | E-mail (*):                                                                                                    |                                                                                                    |                                                                                                    |                                                                                             |                                                                                              |
| niversidad                                                                                                    | d (*):                                                                                                    |                                                                                                    |                                                                                                    |                                                                                                    |                                                                                                    |                                                                                                    |                                                                                             |                                                                                              |
| nidad Aca                                                                                                    | démica (*):                                                                                                    | FACULTAD DE                                                                                                    | E TRABAJO S                                                                                                    | OCIAL                                                                                                    | •                                                                                                    |                                                                                                    |                                                                                             |                                                                                              |
| ugar de tr                                                                                                    | rabajo (*):                                                                                                    |                                                                                                    |                                                                                                    |                                                                                                    |                                                                                                    |                                                                                                    | ]                                                                                           |                                                                                              |
| argo doce                                                                                                    | ente (*): Pro                                                                                                    | ofesor Adjunto                                                                                                    | 💌 D                                                                                                    | edicación(*): EX                                                                                                    | -                                                                                                    |                                                                                                    |                                                                                             |                                                                                              |
|                                                                                                    |                                                                                                    |                                                                                                    |                                                                                                    |                                                                                                    |                                                                                                    |                                                                                                    |                                                                                             |                                                                                              |
| ategoría o                                                                                                    | de Docente I                                                                                                    | nvestigador(*):                                                                                                    | 111                                                                                                    |                                                                                                    |                                                                                                    |                                                                                                    |                                                                                             |                                                                                              |
| ategoría c<br>ecario: SI                                                                                                    | de Docente I<br>© No ®                                                                                                    | nvestigador(*):                                                                                                    | 111                                                                                                    |                                                                                                    |                                                                                                    |                                                                                                    |                                                                                             |                                                                                              |
| ategoría c<br>ecario: SI<br>ipo                                                                                                    | de Docente I<br>© No ම                                                                                                    | nvestigador(*):                                                                                                    | III<br>                                                                                                    | Institución:                                                                                                    |                                                                                                    |                                                                                                    | ]                                                                                           |                                                                                              |
| ategoría (<br>ecario: SI<br>ipo<br>argo en la                                                                                       | © No ®                                                                                                    | nvestigador(*):                                                                                                    | III<br>] :                                                                                                    | Institución:                                                                                                    | ▼ Organismo(*): No (                                                                                                    | leclarado                                                                                                    | ]                                                                                           |                                                                                              |
| ategoría c<br>ecario: SI<br>ipo<br>argo en la<br>tulo de Gi                                                                         | de Docente I<br>No  a C. del Inv.('<br>rado(*): LIC                                                                        | nvestigador(*):                                                                                                    |                                                                                                    | Institución:                                                                                                    | Organismo(*): No o Título de Posgrado:                                                                                                    | leclarado                                                                                                    | ]                                                                                           |                                                                                              |
| ategoría d<br>ecario: SI<br>po<br>argo en la<br>tulo de Gi                                                                          | de Docente I<br>No<br>a C. del Inv.(<br>rado(*): LIC                                                                       | nvestigador(*):                                                                                                    | III<br>RABAJO SOCIA                                                                                                    | Institución:                                                                                                    | ▼ Organismo(*): No (<br>Título de Posgrado:                                                                                                    | leclarado                                                                                                    | ]                                                                                           | •                                                                                            |
| ategoría d<br>ecario: SI<br>po<br>argo en la<br>tulo de Gi<br>IPORTAN                                                               | de Docente I<br>No  a C. del Inv.('<br>rado(*): LIC                                                                        | nvestigador(*):<br>'): No posee<br>ENCIADO EN Tf<br>eberá ser el ge                                                                              | III<br>RABAJO SOCIA<br>nerado (pdf/do                                                                                                | Institución:                                                                                                    | Organismo(*): No ( Título de Posgrado: SIGEVA-UNLP ( banco                                                                                                    | leclarado<br>de datos de activi                                                                                                    | ]<br>idades de cien                                                                         | cia y técnica)                                                                               |
| ategoría c<br>ecario: SI<br>po<br>argo en la<br>tulo de Gi<br>IPORTAN<br>urriculum                                                  | de Docente I<br>No<br>a C. del Inv.(<br>arado(*): LIC<br>ITE: EL CV d<br>n Vitae (*):                                      | nvestigador(*):<br>•): No posee<br>ENCIADO EN TF<br>eberá ser el ge<br>Seleccionar arc                                                           | III<br>RABAJO SOCIA<br>nerado (pdf/do<br>hivo No se eli                                                                              | Institución:<br>L<br>C) por el sistema<br>igió archivo                                                                                                | Organismo(*): No o Título de Posgrado: SIGEVA-UNLP ( banco RTANTE: los archivos a                                                                                                    | leclarado<br>de datos de activi<br>subir no deben si                                                                                                  | ]<br>idades de cien<br>uperar los 4 Mt                                                      | Cia y técnica)                                                                               |
| ategoria d<br>ecario: SI<br>po<br>argo en la<br>tulo de Gi<br>IPORTAN<br>urriculum<br>Participa                                     | de Docente I<br>No<br>a C. del Inv.('<br>rado(*): LIC<br>ITE: EL CV d<br>n Vitae (*): []<br>ación en pro                   | nvestigador(*):<br>'): No posee<br>ENCIADO EN Tf<br>eberá ser el ge<br>Seleccionar arc<br>pyectos (*):El Dir                                     | III<br>RABAJO SOCIA<br>nerado (pdf/do<br>hivo No se eli                                                                              | Institución:                                                                                                    | Organismo(*): No of the second second secon | leclarado<br>de datos de activi<br>subir no deben si<br>os que interviene (titi                                                                       | ]<br>idades de cien<br>uperar los 4 Mt<br>ulo y director) ind                               | Cia y técnica)<br>o de tamaño<br>icando claramente la                                        |
| ategoria c<br>ecario: SI<br>po<br>argo en la<br>tulo de Gi<br>IPORTAN<br>urriculum<br>Participa<br>Los mien                         | de Docente I<br>No<br>a C. del Inv.(<br>arado(*): LIC<br>ITE: EL CV d<br>n Vitae (*): [<br>ación en pro-<br>mbros del pro- | nvestigador(*):<br>'): No posee<br>ENCIADO EN TF<br>eberá ser el ge<br>Seleccionar arc<br>pyectos (*):El Dir<br>parti<br>recto con mayor di      | III<br>RABAJO SOCIA<br>nerado (pdf/do<br>hivo No se eli<br>ector y cada integ<br>cipación en horas<br>dicación podrán p              | Institución:                                                                                                    | Organismo(*): No o     Título de Posgrado:     SIGEVA-UNLP ( banco     RTANTE: los archivos a     rar todos los proyectos en l     royecto (incluyendo el proy     los) proyectos acreditados.                                                                                                    | leclarado<br>de datos de activi<br>subir no deben si<br>os que interviene (titu<br>ecto en acreditación).<br>y los miembros con (                     | ]<br>idades de cien<br>uperar los 4 Mt<br>ulo y director) ind<br>dedicación simple          | cia y técnica)<br>o de tamaño<br>icando claramente la<br>en un (1) proyecto.                 |
| ategoría c<br>ecario: SI<br>po<br>argo en la<br>tulo de Gi<br>IPORTAN<br>urriculum<br>Participa<br><u>Los mien</u><br><u>Código</u> | de Docente I<br>No<br>rado(*): LIC<br>ITE: EL CV d<br>vitae (*): [<br>ación en pro<br>Título                               | nvestigador(*):<br>'): No posee<br>ENCIADO EN Tf<br>eberá ser el ge<br>Seleccionar arco<br>pyectos (*):El Dir<br>parti<br>recto con mayor de     | III<br>RABAJO SOCIA<br>nerado (pdf/do<br>hivo No se eli<br>ector y cada integ<br>cipación en horas<br>dicación podrán p<br>Director  | Institución:                                                                                                    | Organismo(*): No o     Título de Posgrado:     SIGEVA-UNLP ( banco     RTANTE: los archivos a     ar todos los proyectos en l     royecto (incluyendo el proy     los) proyectos acreditados,     po Inicio                                                                                                    | leclarado<br>de datos de activi<br>subir no deben si<br>os que interviene (titi<br>etto en acreditación).<br>y los miembros con o<br>Fin              | idades de cien<br>uperar los 4 Mt<br>ulo y director) ind<br>dedicación simple<br>Hora:      | Cia y técnica)<br>o de tamaño<br>icando claramente la<br>en un (1) proyecto.<br>5 por semana |
| ategoria d<br>ecario: SI<br>po<br>argo en la<br>tulo de G<br>IPORTAN<br>urriculum<br>Participa<br>Los mien<br>Código                | de Docente I<br>No<br>rado(*): LIC<br>ITE: EL CV d<br>N'itae (*):<br>ación en pro<br>Título<br>A                           | nvestigador(*):<br>'): No posee<br>ENCIADO EN Tr<br>eberá ser el ge<br>Seleccionar arc<br>pyectos (*):El Dir<br>parti<br>vecto con mayor de<br>E | III<br>RABAJO SOCIA<br>nerado (pdf/do<br>hivo No se eli<br>rector y cada integ<br>cipación en horas<br>dicación podrán p<br>Director | Institución:<br>L<br>C) por el sistema<br>igió archivo IMPC<br>rante deberá especifi<br>semanales en cada p<br>participar hasta en 2 (<br>T<br>DIRECT | Organismo(*): No of the second second secon | de datos de activi<br>subir no deben si<br>os que interviene (titi<br>ecto en acreditación).<br>y los miembros con o<br>Fin<br>31/12/2014             | idades de cien<br>uperar los 4 Mt<br>ulo y director) ind<br>dedicación simple<br>Hora<br>0  | cia y técnica)<br>o de tamaño<br>icando claramente la<br>en un (1) proyecto.<br>s por semana |
| ategoria d<br>ecario: SI<br>po<br>argo en la<br>tulo de G<br>IPORTAN<br>arriculum<br>Participa<br>Los mien<br>Código                | de Docente I<br>No<br>rado(*): LIC<br>ITE: EL CV d<br>Nitae (*): [<br>ación en pro<br><u>Título</u><br>A                   | nvestigador(*):<br>*): No posee<br>ENCIADO EN TF<br>eberá ser el ge<br>Seleccionar arc<br>pyectos (*):El Dir<br>parti<br>recto con mayor de<br>[ | III<br>RABAJO SOCIA<br>nerado (pdf/do<br>hivo No se eli<br>rector y cada integ<br>cipación en horas<br>dicación podrán p<br>Director | Institución:                                                                                                    | Organismo(*): No o     Título de Posgrado:     SIGEVA-UNLP ( banco     SIGEVA-UNLP ( banco     RTANTE: los archivos a     rar todos los proyectos en l     royecto (incluyendo el proy     los) proyectos acreditados,     po Inicio     DR 01/01/2013                                                                                                    | leclarado<br>de datos de activi<br>subir no deben si<br>os que interviene (titt<br>eto en acreditación),<br>y los miembros con o<br>Fin<br>31/12/2014 | idades de cien<br>uperar los 4 Mt<br>ulo y director) ind<br>dedicación simple<br>Hora:<br>0 | cia y técnica)<br>o de tamaño<br>icando claramente la<br>en un (1) proyecto.<br>s por semana |

### 6. Acciones sobre un proyecto creado

| <b>*</b>                                     | <u>83</u>                                                                                     |                                                         |                                                                                               | ×                                                 |                                                                                                    |
|----------------------------------------------|-----------------------------------------------------------------------------------------------|---------------------------------------------------------|-----------------------------------------------------------------------------------------------|---------------------------------------------------|----------------------------------------------------------------------------------------------------|
| Editar<br>Proyecto                           | Ver<br>Integrantes                                                                            | <b>Ver Proyecto</b><br>(Rojo)                           | <b>Ver Carátula</b><br>(Azul)                                                                 | Eliminar<br>Proyecto                              | Enviar Proyecto                                                                                                    |
| Modificar la<br>información<br>del proyecto. | Visualizar los<br>integrantes<br>actuales del<br>proyecto e<br>incluir nuevos<br>integrantes. | Visualizar la<br>información<br>actual del<br>proyecto. | Acceder a la<br>vista reducida<br>del proyecto y<br>la nómina de<br>evaluadores<br>sugeridos. | Eliminar de<br>forma<br>definitiva el<br>proyecto | Dar por<br>finalizado el<br>alta del<br>proyecto. Una<br>vez enviado no se<br>podrán realizar<br>modificaciones de<br>ningún tipo. |

### 7. Alta de un integrante

#### ASPECTOS IMPORTANTES PARA LA CARGA DE DATOS

El sistema cuenta con *"campos de búsqueda interactiva"* esto quiere decir, que a medida que usted va ingresando un texto, el sistema le proveerá de forma automática una lista de resultados acordes a lo que usted ingresó. Por ejemplo:

En este caso en el campo de texto escribimos la palabra "aba" y el sistema desplegó una lista con distintos resultados que se ajustan a lo que estamos escribiendo, ABAIT, ABAL, ABALO ABASOLO, etc.

| Acceso Administración > Buscar > Contacto                                       | _ |
|---------------------------------------------------------------------------------|---|
| ALTA DE INTEGRANTE                                                              |   |
| Tipo de investigador ('): - Seleccione una -                                    |   |
| Apellido y Hombre('): ABA C.U.LL.('): ABA ROBERTO FABIAN C.U.I.L. 20-17019741-9 |   |
| Calle:         ABAL           MAURCIO C.U.I.L. 0-24771468-0                     |   |
| Teléfono ABALO<br>FACUNDO GASTON CUIL. 20-26250506-6                            |   |
| Universidad ('): ABALOS<br>CECILIA INES C.U.I.L. 27-24363209-4                  |   |
| Unidad Académica ('):<br>MARIA JOSE C.U.I., 27-22086378-1                       |   |

ACLARACIÓN: Los campos de búsqueda interactiva son

- Apellido y Nombre
- Título de Grado
- Título de Post Grado
- Universidad
- Lugar de Trabajo

**ERRORES**: El sistema advierte que existe algún error con la carga del formulario después de presionar el botón "Aceptar", los errores más comunes son:

- Que falte completar algún campo (en los campos que presentan opciones como lo son *"Cargo docente"* o *"Cargo en la Carrera del Investigador"* se deben seleccionar siempre alguna de ellas, aunque sea "no declarado" o "no posee").
- Que el investigador ya se encuentre en más de dos proyectos I+D.
- Que la cantidad de horas dedicadas al proyecto sean superiores a las horas que el investigador puede prestar o no alcancen el mínimo establecido, de acuerdo a la dedicación que posee.

### Formulario de Alta de un integrante

Para dar de alta un nuevo integrante presione "Nuevo Integrante".

|        | Administración > Buscar > Con                                             | DEACREDITA<br>ECTOS     | ACIÓN      |            |                                               |                  |
|--------|---------------------------------------------------------------------------|-------------------------|------------|------------|-----------------------------------------------|------------------|
| Código |                                                                           | Título                  | Director   | Inicio     | Fin                                           | Unidad Académica |
|        | ANATOMÍA DE LOS ÓRGANOS VEGETATIV<br>ESPERMATÓFITAS RIOPLATENSES. I. HIEF | ARAMBARRI, ANA<br>MARIA | 01/01/2012 | 31/12/2014 | FACULTAD DE CIENCIAS<br>AGRARIAS Y FORESTALES |                  |
|        |                                                                           | INTER OD A              | NTES       |            |                                               |                  |

El primer paso para el ALTA de un integrante es BUSCARLO, para ello debe posicionarse en "Apellido y Nombre" y proceder a escribir el apellido del integrante.

Si el investigador ya existe en nuestra base de datos, selecciónelo y se auto completarán los datos.

ATENCIÓN: la búsqueda de un integrante se realiza únicamente por el apellido. Si el integrante no se encuentra a simple vista, vuelva a escribir el apellido o parte del mismo, si tras haber intentado varias veces el apellido del integrante que usted desea incluir al proyecto no figura, significa que dicho integrante no existe para el sistema, por lo que deberá ingresar sus datos manualmente.

| pellido y Nombre                                                                                                    | (*):                                                                                                    |                                                                                                    | ,                                      |                                                                                                    |                                                                                                    |                                                                                                    |
|----------------------------------------------------------------------------------------------------|----------------------------------------------------------------------------------------------------|----------------------------------------------------------------------------------------------------|----------------------------------------|----------------------------------------------------------------------------------------------------|----------------------------------------------------------------------------------------------------|----------------------------------------------------------------------------------------------------|
| U.I.L.(*):                                                                                                    | ]-[                                                                                                    | F. Nacimiento (*):                                                                                                    |                                        |                                                                                                    |                                                                                                    |                                                                                                    |
| alle:                                                                                                    | Nro.                                                                                                    | Piso                                                                                                    | Opto.                                  |                                                                                                    |                                                                                                    |                                                                                                    |
| rovincia: Sele                                                                                                    | ccione una                                                                                                    |                                                                                                    | Localidad:                             |                                                                                                    | C.P.                                                                                                    |                                                                                                    |
| eléfono                                                                                                    |                                                                                                    | E-mail (                                                                                                    | *):                                    |                                                                                                    |                                                                                                    |                                                                                                    |
| Iniversidad (*):                                                                                                    |                                                                                                    |                                                                                                    |                                        |                                                                                                    |                                                                                                    |                                                                                                    |
|                                                                                                    |                                                                                                    |                                                                                                    |                                        |                                                                                                    |                                                                                                    |                                                                                                    |
| Inidad Académica                                                                                                    | (*): Seleccione u                                                                                                    | na                                                                                                    | •                                      |                                                                                                    |                                                                                                    |                                                                                                    |
| Inidad Académica<br>.ugar de trabajo ('                                                                                                    | (*): Seleccione u                                                                                                    | na                                                                                                    |                                        |                                                                                                    |                                                                                                    |                                                                                                    |
| Inidad Académica<br>.ugar de trabajo (*<br>Cargo docente (*):                                                                                                    | (*): - Seleccione u<br>):<br>Seleccione uno                                                                                                    | na<br>💌 Dedicación(*)                                                                                                    | ▼<br>: Seleccio                        | one una 💌                                                                                                    |                                                                                                    |                                                                                                    |
| Inidad Académica<br>.ugar de trabajo (*<br>Cargo docente (*):<br>Categoría de Doce                                                                                                    | (*): - Seleccione u<br>): - Seleccione uno<br>nte Investigador(*):                                                                                                    | na<br>Dedicación(*)<br>Seleccione una                                                                                                    | Seleccio                               | one una 💌                                                                                                    | <br>I                                                                                                    |                                                                                                    |
| Inidad Académica<br>.ugar de trabajo (*<br>Cargo docente (*):<br>Categoría de Doce<br>Becario: SI <sup>©</sup> No €                                                                                                    | (*): Seleccione u<br>): Seleccione uno<br>nte Investigador(*):                                                                                                    | na<br>Dedicación(*)<br>Seleccione una                                                                                                    | ▼<br>: Seleccio                        | one una 💌                                                                                                    |                                                                                                    |                                                                                                    |
| Inidad Académica<br>ugar de trabajo (*<br>Cargo docente (*):<br>Categoría de Doce<br>Recario: SI <sup>O</sup> No<br>Ipo                                                                                                    | (*): - Seleccione u<br>: - Seleccione uno<br>nte Investigador(*):                                                                                                    | na<br>Dedicación(*)<br>Seleccione una<br>Institución:                                                                                                    | - Seleccio                             | one una 💌                                                                                                    |                                                                                                    |                                                                                                    |
| Inidad Académica<br>.ugar de trabajo (*<br>:argo docente (*):<br>:ategoría de Doce<br>lecario: SI 🔘 No @<br>ipo<br>iargo en la C. del                                                                                                   | (*): - Seleccione u<br>Seleccione uno<br>nte Investigador(*):                                                                                                    | na<br>Dedicación(*)<br>Seleccione una<br>Institución:<br>e uno                                                                                                    | Seleccio                               | one una 💌                                                                                                    | Seleccione uno                                                                                                    |                                                                                                    |
| Inidad Académica<br>Lugar de trabajo (*<br>Cargo docente (*):<br>Categoría de Doce<br>Recario: SI 	O No<br>Tipo<br>Cargo en la C. del<br>Titulo de Grado:                                                                               | (*): - Seleccione u<br>- Seleccione uno<br>nte Investigador(*):                                                                                                    | na<br>Dedicación(*)<br>Seleccione una<br>Institución:<br>e uno                                                                                                    | Seleccio     Org     Título de         | one una 💌                                                                                                    | Seleccione uno                                                                                                    |                                                                                                    |
| Inidad Académica<br>.ugar de trabajo (*<br>Cargo docente (*):<br>Categoría de Doce<br>Becario: SI () No (<br>Tipo ()<br>Cargo en la C. del<br>Título de Grado: [                                                                        | (*): - Seleccione u<br>Seleccione uno<br>nte Investigador(*):                                                                                                    | na<br>Dedicación(*)<br>Seleccione una<br>Institución:<br>e uno                                                                                                    | Seleccio     Org     Título de         | one una 💌<br>anismo(*):<br>Posgrado:                                                                                            | Seleccione uno                                                                                                    |                                                                                                    |
| Inidad Académica<br>Lugar de trabajo (*<br>Cargo docente (*):<br>Categoría de Doce<br>Becario: SI () No (<br>Cargo en la C. del<br>Cargo en la C. del<br>Título de Grado:                                                               | (*): - Seleccione u<br>Seleccione uno<br>nte Investigador(*): [<br>Seleccion<br>nv.(*): Seleccion                                                                                                    | na<br>Dedicación(*)<br>Seleccione una<br>Institución:<br>e uno<br>nerado (pdf/doc) por el sis                                                                                                    | Seleccio     Título de     tema SIGEV/ | one una 💌<br>anismo(*):<br>Posgrado:<br>A-UNLP ( banc                                                                           | Seleccione uno                                                                                                    | vidades de ciencia y técnica)                                                                                                    |
| Unidad Académica<br>Lugar de trabajo (*<br>Cargo docente (*):<br>Categoría de Doce<br>Becario: SI () No (<br>Tipo ()<br>Cargo en la C. del<br>Cargo en la C. del<br>Título de Grado: ()<br>MPORTANTE: EL ()<br>Curriculum Vitae ()      | (*): - Seleccione u<br>Seleccione uno<br>nte Investigador(*): [<br>nv.(*): Seleccion<br>CV deberá ser el gen<br>): [Seleccionar arc                                                                                                    | na<br>Dedicación(*)<br>Seleccione una<br>Institución:<br>e uno<br>herado (pdf/doc) por el sis<br>hivo No se eligió archivo                                                                                         | Org     Título de tema SIGEV/          | one una 💌<br>vanismo(*):<br>Posgrado:<br>A-UNLP ( banc<br>E: los archivos                                                       | Seleccione uno<br>co de datos de acti<br>s a subir no deben s                                                                                                    | vidades de ciencia y técnica)<br>superar los 4 Mb de tamaño                                                                                                    |
| Inidad Académica<br>Lugar de trabajo (*<br>Cargo docente (*):<br>Categoría de Doce<br>Decario: SI () No (<br>Cargo en la C. del<br>Cargo en la C. del<br>Título de Grado: [<br>MPORTANTE: EL (<br>Curriculum Vitae (<br>Participación e | (*): Seleccione u<br>Seleccione uno<br>nte Investigador(*): [<br>Seleccione uno<br>nte Investigador(*): [<br>Seleccion<br>nv.(*): Seleccion<br>CV deberá ser el gen<br>:): [Seleccionar arc<br>a proyectos (*):El Dir                                    | na Dedicación(*) Seleccione una Institución: e uno nerado (pdf/doc) por el sis hivo No se eligió archivo ector y cada integrante deberà e                                                                          |                                        | one una 💌                                                                                                    | Seleccione uno<br>co de datos de actir<br>s a subir no deben s                                                                                                    | vidades de ciencia y técnica)<br>superar los 4 Mb de tamaño                                                                                                    |
| Inidad Académica<br>ugar de trabajo ('<br>Cargo docente ('):<br>Categoría de Doce<br>ecario: SI O No (<br>Dipo Cargo en la C. del<br>itulo de Grado: C<br>MPORTANTE: EL (<br>Curriculum Vitae (<br>Participación e<br>Los miembros de   | (*): - Seleccione u<br>Seleccione uno<br>nte Investigador(*): [<br>Seleccione uno<br>nte Investigador(*): [<br>Seleccion<br>nv.(*): Seleccion<br>:V deberá ser el gen<br>): [Seleccionar arc<br>a proyectos (*):El Dir<br>parti<br>proyecto con mayor de | na Dedicación(*) Seleccione una Institución: e uno nerado (pdf/doc) por el sis hivo No se eligió archivo ector y cada integrante deberá e cipación en horas semanles en dicación podrán participar hasta           |                                        | one una 💌                                                                                                    | Seleccione uno<br>Seleccione uno<br>co de datos de acti<br>s a subir no deben s<br>en los que interviene (ti<br>royecto en acreditación<br>os, y los miembros con | vidades de ciencia y técnica)<br>superar los 4 Mb de tamaño<br>itulo y director) indicando claramente<br>).<br>dedicación simple en un (1) proyecto.                       |
| Inidad Académica<br>ugar de trabajo ('<br>Cargo docente ('):<br>Cargo docente ('):<br>Cargo docente ('):<br>Cargo en la C. del<br>itulo de Grado:<br>MPORTANTE: EL (<br>Urriculum Vitae (<br>Participación e<br>Código Títu             | (*): Seleccione u<br>Seleccione uno<br>nte Investigador(*):<br>nv.(*): Seleccion<br>CV deberá ser el gen<br>(): Seleccionar arc<br>h proyectos (*):El Dir<br>parti<br>proyecto con mayor de<br>lo                                                        | na Dedicación(*) Seleccione una Institución: e uno nerado (pdf/doc) por el sis hivo No se eligió archivo ector y cada integrante deberà e cipación en horas semanales en dicación podrán participar hasta Director |                                        | anismo(*):<br>Posgrado:<br>Posgrado:<br>E: los archivos<br>s los proyectos e<br>(incluyendo el p<br>yectos acreditado<br>Inicio | Seleccione uno<br>co de datos de acti<br>s a subir no deben s<br>en los que interviene (ti<br>royecto en acreditación<br>os, y los miembros con<br>Fin            | vidades de ciencia y técnica)<br>superar los 4 Mb de tamaño<br>itulo y director) indicando claramente<br>).<br>i dedicación simple en un (1) proyecto.<br>Horas por semana |

SECYT - ALTA DE INTEGRANTE

ATENCIÓN: en el caso de que alguno de los datos ingresados sea incorrecto, el sistema lo orientará para que pueda solucionar dichos errores proporcionándole información descriptiva del problema y remarcando el sector donde se encuentra el inconveniente con "color rojo".

# Identificación de los Integrantes

| evo integrante<br>CUIL |        | Investigador 层  | Categoria | Ded Inv. | Ded Doc  | Alta       | Baia      | Facultad                   | Accior |  |
|------------------------|--------|-----------------|-----------|----------|----------|------------|-----------|----------------------------|--------|--|
| evo integrante         |        |                 |           |          |          |            |           |                            |        |  |
|                        |        |                 |           |          | INTEGR   | ANTES      |           |                            |        |  |
| xx/xxx                 | TITULO | NOMBRE DIRECTOR |           |          | 01/01/20 | 12         | 31/12/201 | 3 FACULTAD DE BELLAS ARTES |        |  |
| -                      | ntuio  | Director        |           |          |          | Inicio Fir |           | Fin Unidad Académica       |        |  |

Los integrantes se identificarán con distintos colores según su situación:

- Azul: Director/es del proyecto.
- Celeste: Codirector/es.
- Negro: Integrante.

### 8. Efectivizar Solicitud

Para finalizar el trámite debe presentar en la **Secretaría de Ciencia y Técnica de la UNLP**, la carátula, la cual deberá contar con la firma del Director de la Unidad Ejecutora, del Director y codirector del Proyecto y el Aval del Decano de la Unidad Académica. (En esta instancia, la solicitud permanecerá en color *"VERDE"*, estado pendiente de confirmación).

ATENCION: Para obtener la impresión definitiva, debe imprimirla luego de haber **enviado la solicitud** (Acción **"Enviar Solicitud"** ), ya que de lo contrario la misma constará de la leyenda *"solicitud preliminar"* y no será válida.

# 9. Apéndice – Contacto para Consultas

• El sistema ofrece dos opciones de contacto

| SISTEMADEACREDITACIÓN                                                          | SISTEMADEACREDITACIÓN                                                          |
|--------------------------------------------------------------------------------|--------------------------------------------------------------------------------|
| DEPROYECTOS                                                                    | DEPROYECTOS                                                                    |
| DIENVENIDO WINKS, PAULA - CERRAR SESTÓN                                        | DIENVENIDO WINKS, PAULA - CERRAR SESTÓN                                        |
| C.U.I.L.<br>Password<br>Ingresar<br>Recuperar Password   Registr se   Contacto | BIENVENIDO USUARIO - CERRAR SESIÓN   Acceso > Administración > Buscar Contacto |
| 1. En la pantalla principal, presione                                          | <ol> <li>Luego de ingresar al sistema, presione</li></ol>                      |
| "Contacto"                                                                     | "Contacto"                                                                     |

#### • Formulario de contacto:

| Apellido y Nombre(*)  |  |
|-----------------------|--|
| C.U.I.L.(*)           |  |
| E-Mail(*)             |  |
| Consulta (*)          |  |
|                       |  |
|                       |  |
|                       |  |
|                       |  |
| Enviar Cancelar       |  |
| (*) Campos requeridos |  |

- Completar todos los campos.
- Para enviar la consulta presionar *"Enviar"*.

### 10. Apéndice – Recuperación y cambio de contraseña

#### RECUPERAR CONTRASEÑA

En la pantalla principal, presionar "Recuperar Password"

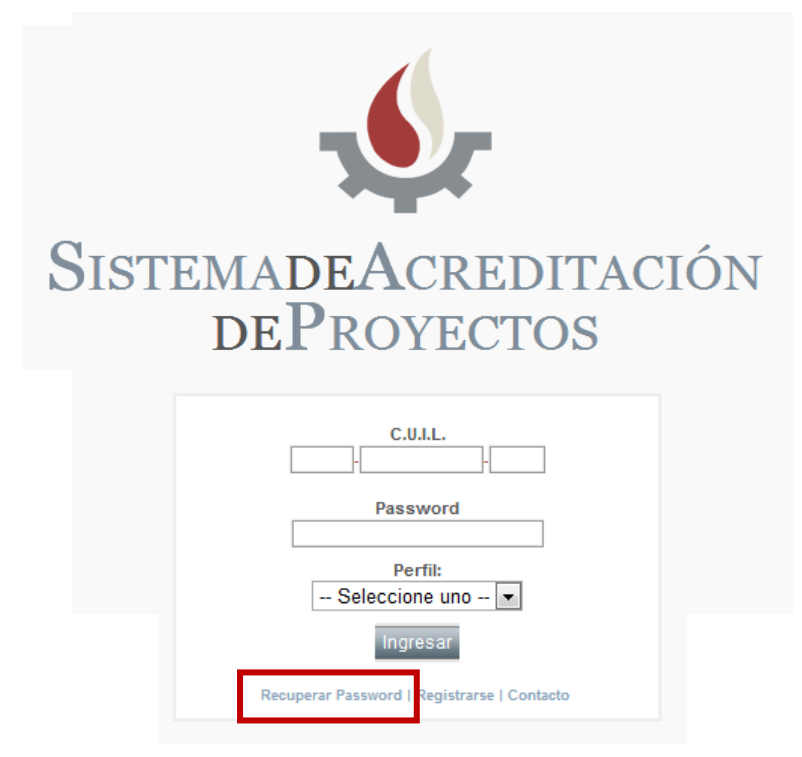

#### EN LA PANTALLA RECUPERAR PASSWORD

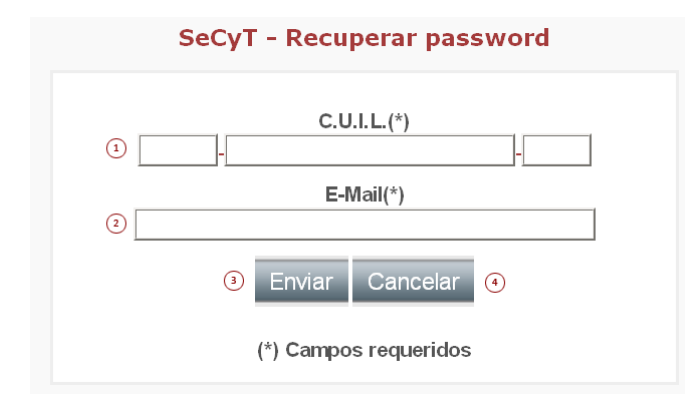

- 1. Ingresar el número de CUIL.
- 2. Ingresar el E-Mail con el cual se registró.
- 3. Para aceptar el envío de la nueva contraseña a su correo presionar el botón *"Enviar".*
- 4. En caso de no desear realizar la operación presionar el Botón *"Cancelar".*

#### MODIFICAR CONTRASEÑA

Una vez dentro del sistema, presionar en el menú "Acceso" y luego "Cambio de Clave"

| > Acceso -> Administra | ación > Buscar > C | Contacto |        |
|------------------------|--------------------|----------|--------|
| Usuarios               |                    |          |        |
| Perfiles               |                    |          |        |
| Cambio de Clave        | Solicitante        | Fecha 🔛  | Estado |

| Ingrese Clave Actual (*)                    | ]1 |
|---------------------------------------------|----|
| Repetir Nueva Clave (*)                     | 3  |
| Modificar Cancelar<br>(*) Campos Requeridos |    |

- 1. Ingresar su clave actual.
- 2. Ingresar la nueva clave.
- 3. Reingresar nueva clave.
- 4. Para guardar los cambios presionar "Modificar".
- 5. Para Cancelar la operación presionar "Cancelar".